Gestor do Telemóvel GX33 via Bluetooth Defina a ligação Bluetooth, no seu telemóvel e PC

- No seu telemóvel, seleccione o seguinte 'Visível para todos', indo a "Definições" – "Conectividade" – "Bluetooth" – "Visibilidade". Active a conectividade Bluetooth, no seu telemóvel. "Definições" – "Conectividade"-"Bluetooth" – "Ligar/Desligar"
- 2 Execute o dispositivo Bluetooth, no seu PC e abra os Dispositivos Bluetooth (\*1) Seleccione Adicionar....

| Dispositivos Blueto | poth                                | × |
|---------------------|-------------------------------------|---|
| Dispositivos Opçõe: | s Portas COM Hardware               | _ |
|                     |                                     |   |
|                     |                                     |   |
|                     |                                     |   |
|                     |                                     |   |
|                     |                                     |   |
|                     |                                     |   |
|                     |                                     |   |
|                     |                                     |   |
|                     |                                     |   |
| Adicionar           | <u>R</u> emover <u>Propriedades</u> |   |
|                     |                                     |   |
|                     |                                     |   |
|                     | OK Cancelar Aplicar                 |   |

## (\*1) Dispositivos Bluetooth

3 Irá aparecer 'Assistente para adicionar dispositivos Bluetooth' (\*2). Seleccione O dispositivo está configurado e pronto a ser encontrado.

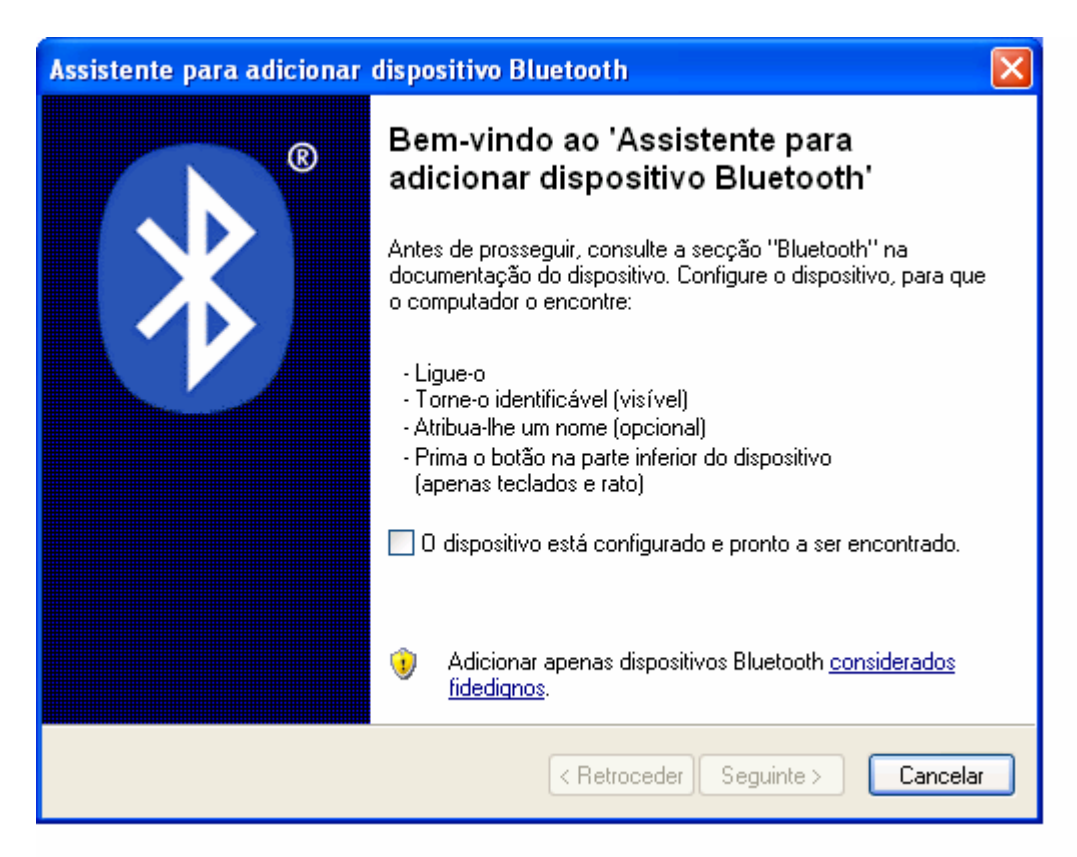

(\*2) Assistente para adicionar dispositivos Bluetooth 1

4 No próximo ecrã, seleccione Seguinte> e o seu PC começa a procurar dispositivos Bluetooth. (\*3).

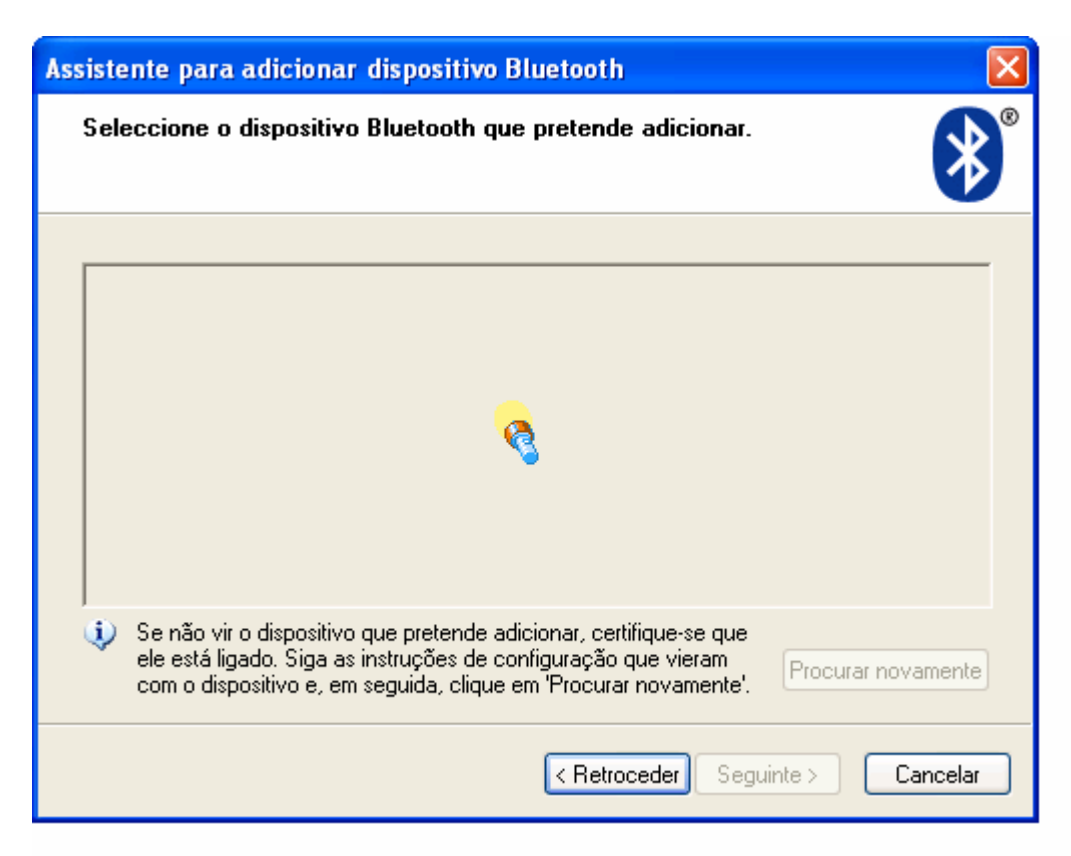

(\*3) Assistente para adicionar dispositivos Bluetooth 2

Após procurar os dispositivos Bluetooth, será exibida uma lista de Dispositivos Blueetooth.

5 Seleccione o nome do seu telemóvel e clique em Seguinte>.

Se não consegue encontrar o nome do seu telemóvel, seleccione Procurar Novamente.

Confirme também que a opção 'Visível para todos' está seleccionada no seu telemóvel. (Para definir 'Visível para todos' no seu telemóvel, por favor consulte o procedimento 1.)

Clique em Seguinte> e ser-lhe-á pedida a Palavra-passe (\*4).

| Assistente para adicionar dispositivo Bluetooth 🛛 🔀                                                                                                    |  |  |  |  |
|----------------------------------------------------------------------------------------------------|--|--|--|--|
| Necessita de uma chave para adicionar o dispositivo?                                                                                                    |  |  |  |  |
| Para responder a esta pergunta, consulte a secção "Bluetooth" da documentação que veio<br>com o seu dispositivo. Se a documentação especificar uma chave, utilize-a.                                                                        |  |  |  |  |
| O Escolher uma chave por mim                                                                                                    |  |  |  |  |
| 🔿 Utilizar a chave encontrada na documentação:                                                                                                    |  |  |  |  |
| ⊙ Eu escolherei a minha chave:                                                                                                    |  |  |  |  |
| <ul> <li>Não utilizar uma chave</li> <li>Recomendamos que utilize uma chave entre<br/>8 e 16 dígitos de comprimento.</li> </ul>                                                                                                    |  |  |  |  |
| Deve utilizar sempre uma <u>chave</u> , a menos que o dispositivo nao suporte uma.<br>Recomendamos a utilização de uma chave com 8 a 16 dígitos de comprimento.<br>Quanto maior for a chave, maior será o nível de protecção do utilizador. |  |  |  |  |
| < Retroceder Seguinte > Cancelar                                                                                                    |  |  |  |  |

(\*4) Assistente para adicionar dispositivos Bluetooth 3

Recomendamos que seleccione Eu escolherei a minha chave. Digite a sua chave, seguindo as instruções no ecrã. 6 Depois de digitar a sua chave, clique em Seguinte> (\*5).

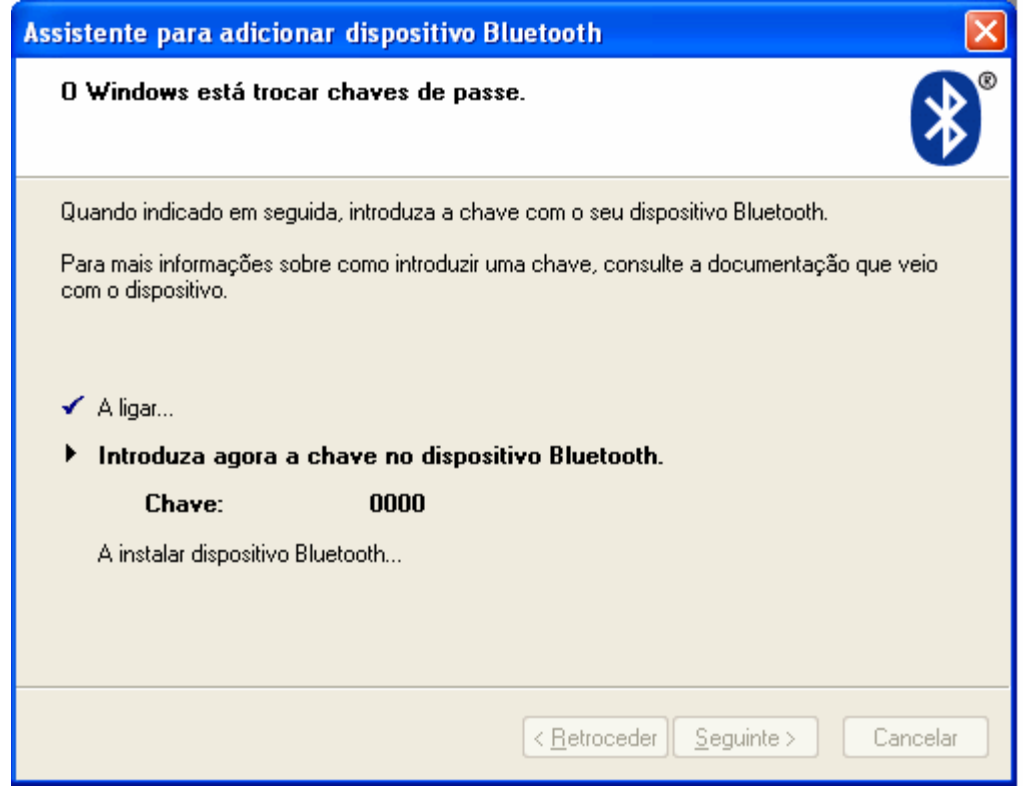

(\*5) Assistente para adicionar dispositivos Bluetooth 4

Por favor, tenha em conta que "0000" está definido, como chave no ecrã acima, apenas como exemplo.

Quando aparecer o ecrã acima (\*5), o seu telemóvel reagirá com um tom de alerta, digite a chave no telemóvel.

7 O seguinte ecrã (\*6) irá surgir no seu PC, logo que termine de digitar a sua chave.

| Assistente para adicionar dispositivo Bluetooth |                                                                                                    |  |
|-------------------------------------------------|----------------------------------------------------------------------------------------------------|--|
| ®                                               | A concluir o 'Assistente para<br>adicionar dispositivo Bluetooth'                                                                                  |  |
|                                                 | O dispositivo Bluetooth foi ligado com êxito ao computador. O<br>computador e o dispositivo podem comunicar quando<br>estiverem perto um do outro. |  |
|                                                 | Estas são as portas COM (série) atribuídas ao dispositivo.<br>Porta COM de saída: COM3                                                             |  |
|                                                 | Porta COM de entrada: COM4                                                                                                    |  |
|                                                 | Saber mais acerca de <del>portas COM Bluetootk</del> .                                                                                             |  |
|                                                 | Para fechar este assistente, clique em 'Concluir'.                                                                                                 |  |
| < Retroceder Concluir Cancelar                  |                                                                                                    |  |

(\*6) Assistente para adicionar dispositivos Bluetooth 5

O seu PC irá atribuir uma porta COM ao seu telemóvel, por isso lembre-se da 'Porta COM de saída'.

Por favor, tenha em conta que COM3 é apenas um exemplo de uma porta COM de saída, mas irá depender do seu PC.

- 8 Logo que tenha terminado todos os procedimentos acima descritos, execute o Gestor do Telemóvel (via Bluetooth), no seu PC.
  Seleccione o software Bluetooth do PC no seu telemóvel.
  'Definições' 'Conectividade' 'Software do PC' 'Bluetooth' .
- 9 Abra a configuração do interface do Gestor do Telemóvel(\*7).
   (Por favor, seleccione 'Opções' 'Configuração do Interface')

| Configuração                      | do interface               |                |
|-----------------------------------|----------------------------|----------------|
| Porto:<br>Modelo do<br>telemóvel: | COM 3  Localiza SHARP GX33 | OK<br>Cancelar |
| Interface:                        | BlueTooth Serial Port      | <b>V</b>       |

(\*7) Configuração do Interface

Por favor, verifique a porta COM.

Se é a mesma que a 'Porta COM de saída', conforme mostrado no ecrã (\*6), o Gestor do Telemóvel poderá ligar ao seu GX33 correctamente.

Se não for a mesma, então por favor defina a porta COM correcta no Gestor do Telemóvel.